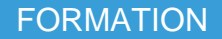

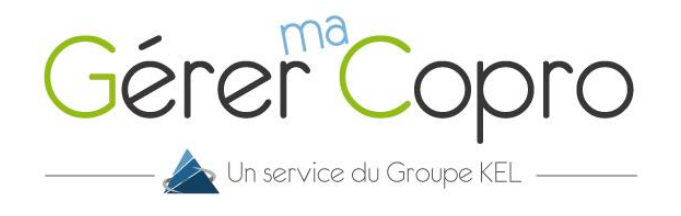

## Ajouter / choisir une autre copropriété

Dans votre extranet Gérer-ma-Copro, vous avez la possibilité d'ajouter plusieurs copropriétés. Pour cela, cliquez sur la liste déroulante où figure votre copropriété :

| Gérer®Copro       | AGENCE DEMO - RESIDEN   | ICE LE PARADIS - 堂 M. TOYE ARNAUD 🔉      | 💡 proprio@groupekel.fr >    |
|-------------------|-------------------------|------------------------------------------|-----------------------------|
| 希 Accueil         | Mon syndic              | Fillualité                               | Mes informations            |
| 💼 Mon syndic      | AGENCE DEMO             | MESSAGE Panne d'électricité              | M. TOYE ARNAUD              |
| Mes informations  |                         | 2 janvier 2023 15:51 - II COURRIER test2 | -2 394 00€                  |
| 🗣 🛛 Ma messagerie | AGENCE DEMO KEL         | 2 septembre 2022 14:41                   | 2.554,000                   |
| Mes documents     | Signaler un problème    | 2 septembre 2022 14:30                   | Vous devez 2 394,00 €       |
| 👖 Ma copropriété  | Contacter Voir la fiche |                                          | Voir mes informations Payer |

Cliquez ensuite sur le bouton « **Rattacher une copropriété** » et suivez la procédure. Vous avez la possibilité de rattacher autant de copropriétés que vous désirez à votre compte adhérent.

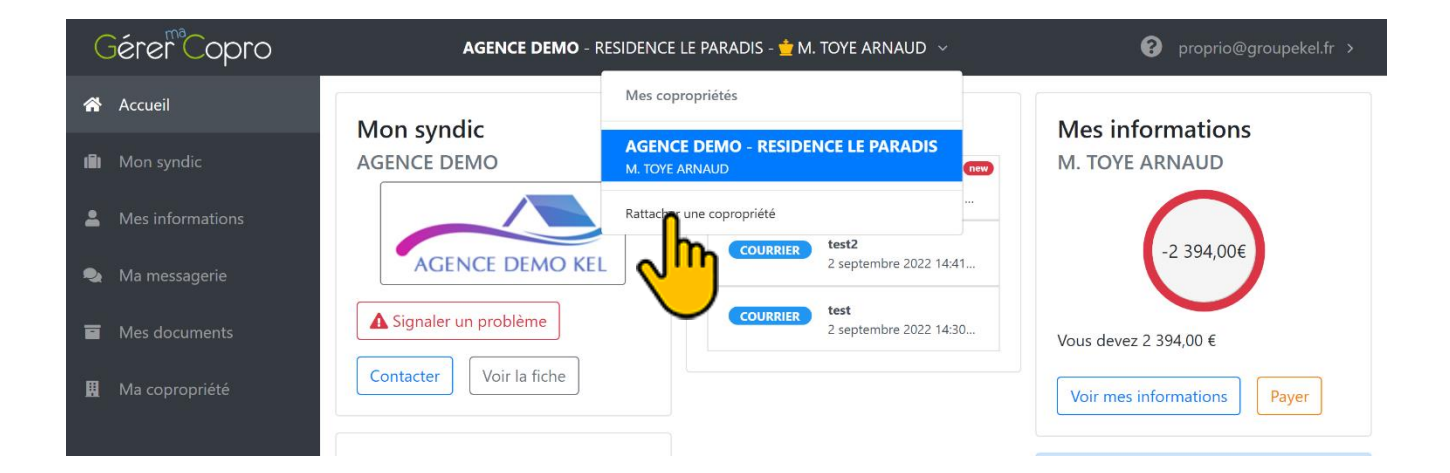

Munissez-vous de votre dernier appel de fonds puis saisissez vos codes :

- Copropriété
- Propriétaire
- Code confidentiel

| Gérer <sup>®</sup> Copro | Agence Demo - Residence le paradis - 🚖 M. Toye Arnaud 🔸                                                                       | 😯 proprio@groupekel.fr > |
|--------------------------|----------------------------------------------------------------------------------------------------|--------------------------|
| 🕋 Accueil                | Rattachement à une nouvelle copropriété                                                                                       |                          |
| 🖬 Mon syndic             |                                                                                                    |                          |
| Mes informations         | Merci de vous munir de votre dernier <b>appel de fonds</b><br>pour saisir vos codes.                                          |                          |
| 🔩 Ma messagerie          |                                                                                                    |                          |
| Mes documents            | 100 0 0 10 0 0 0 0 0 0 0 0 0 0 0 0 0 0                                                                                        |                          |
| 開 Ma copropriété         | Consultez votre compte sur<br>ww.gerer.ma-copro.fr, avec votre code :<br>XXX - AAAAAA-1234<br>4° appel de fonds 17/18 + avanc |                          |
|                          | Montant Exigible au 01/04/2018 - Exercice du 01/07/2017 au                                                                    |                          |
|                          | Code copropriété * XXX 🖪                                                                                                    |                          |
|                          | Saisissez au maximum 3 caractères alphanumériques                                                                             |                          |
|                          | Code propriétaire * AAAAAA                                                                                                    |                          |
|                          | Saisissez au maximum 6 caractères alphanumériques                                                                             |                          |
|                          | Code confidentiel * 1234                                                                                                    |                          |
|                          | Saisissez au maximum 4 caractères numériques                                                                                  |                          |
|                          | Rattacher la copropriété                                                                                                    |                          |
| <                        |                                                                                                    |                          |

Après avoir cliquez sur « **Rattacher la copropriété** », cette nouvelle copropriété apparait dans la liste déroulante. Cliquez dessus pour vous y rendre.

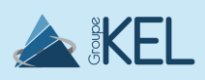

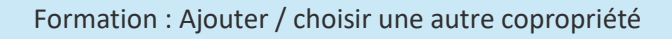

2

Gérer Copro